# SSR Analyser

使用说明书

# 北京市农林科学院玉米研究中心 北京华生恒业科技有限公司

二零一四年七月

## 1. 安装 SSR Analyser

SSR Analyser 是植物(目前是二倍体)研究分析应用的 DNA 片段分析软件,旨在为该领域科研人员提供一个精确、快速、友好、自动化的数据分析平台。

### 1.1. 系统要求

#### (1) Windows® PC

操作系统: Windows® 98, NT, XP, Vista, Windows®7 处理器: Pentium® III, 1 GHz CPU 内存: 512MB 可用硬盘空间: 20GB

- (2) SSR Analyser 不支持 Linux 或者基于 UNIX 的操作系统。
- 1.2. 安装
  - (1) 双击 setup 文件。

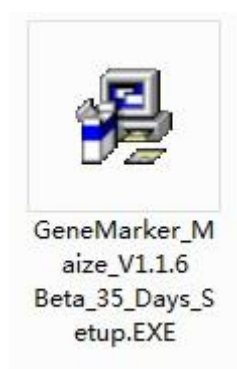

(2) 单击 "Next", 直至 "Finish", 完成安装即可。

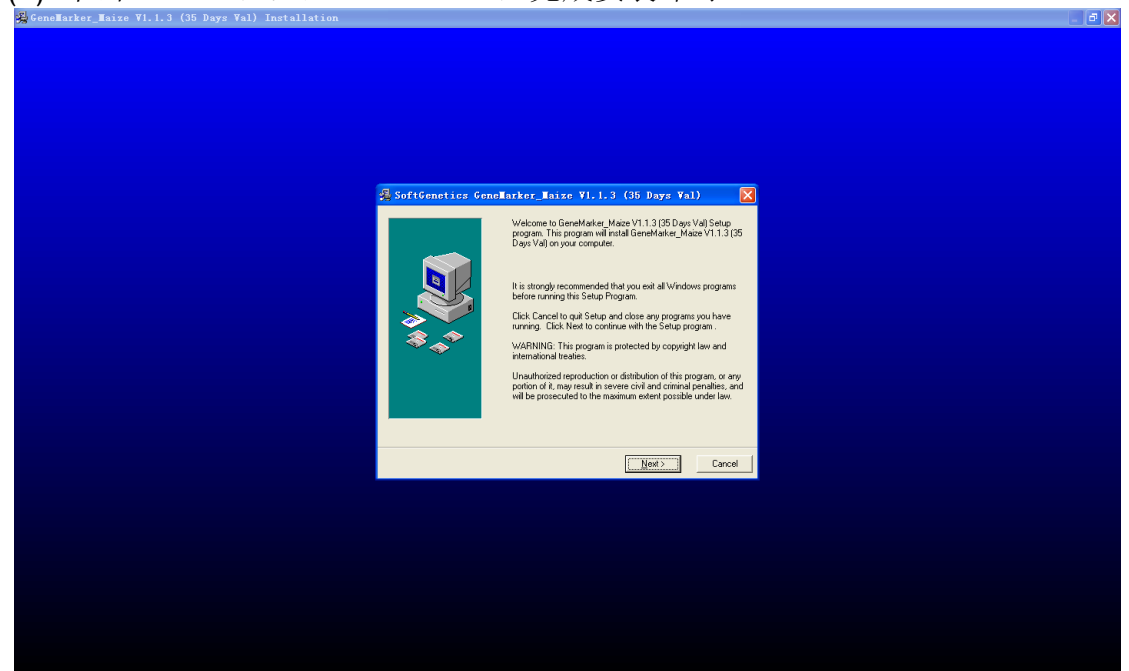

# 2. 数据分析流程

# 2.1. 启动程序

| (1) 打开 SSR3 系统, | 登陆本人账户, | 点击"指纹分析器"。 |
|-----------------|---------|------------|
|-----------------|---------|------------|

| 查询纳<br>样品条码 | 6件<br>9号 |        | <ul> <li>▼ PCR</li> <li>◎ 电泳</li> <li>U 实验</li> <li>Q 上祥</li> </ul> | 47年11<br>477増<br>(油核<br>(油核<br>(指纹<br>(板査询 | 1       | 羊品名和 | F    |          |      | Q查询  | •     |
|-------------|----------|--------|---------------------------------------------------------------------|--------------------------------------------|---------|------|------|----------|------|------|-------|
| 序号          | 样品条码号    | ▲ 样品名称 | <br>∳ 指纹                                                            | 分析器                                        |         | ÷    | 样品类型 | 样品负责人    | 审核状态 | 镇定状态 | 操作    |
| 1           | BGG2814  | 苏科糯4号  | ✓ Bake                                                              | ei设计                                       | 頃中<br>し |      | 杂交种  | yangyang | 临时审核 | 未锁定  | 👁 🔒 🏛 |
| 2           | BGG2815  | 中江王703 | 山实验                                                                 | 位点统计                                       | 种       |      | 杂交种  | yangyang | 正式审核 | 未锁定  | 👁 🔒 💼 |
| 3           | BGG2816  | 燕单202  | DNA提取                                                               | 取功能                                        | 5¥中     |      | 杂交种  | yangyang | 临时审核 | 未锁定  | 👁 🔒 💼 |
| 4           | BGG2817  | 丹科2151 | ◆ Exce<br>◆ 导入                                                      | el模板<br>DNA对照表                             | 绿中      |      | 杂交种  | yangyang | 临时审核 | 未锁定  | 👁 🔒 🏛 |
| 5           | BGG2818  | 丹王86   | 农                                                                   | 业部征集审定品                                    | 品种      |      | 杂交种  | yangyang | 临时审核 | 未锁定  | 👁 🔒 💼 |
| 6           | BGG2819  | 东单11   | 农                                                                   | 业部征集审定品                                    | 品种      |      | 杂交种  | yangyang | 临时审核 | 未锁定  | 👁 🔒 🛅 |
| 7           | BGG2820  | 东单13   | 农                                                                   | 业部征集审定品                                    | 品种      |      | 杂交种  | yangyang | 临时审核 | 未锁定  | 👁 🔒 🏛 |
| 8           | BGG2821  | 东单60   | 农                                                                   | 业部征集审定品                                    | 品种      |      | 杂交种  | yangyang | 临时审核 | 未锁定  | 👁 🔒 💼 |
| 9           | BGG2822  | 吉单327  | 农                                                                   | 业部征集审定品                                    | 品种      |      | 杂交种  | yangyang | 临时审核 | 未锁定  | • • • |
| 10          | BGG2823  | 中农大369 | 农                                                                   | 业部征集审定品                                    | 神       |      | 杂交种  | yangyang | 临时审核 | 未锁定  | 👁 🔒 🏛 |

#### (2) 启动 SSR Analyser 程序。

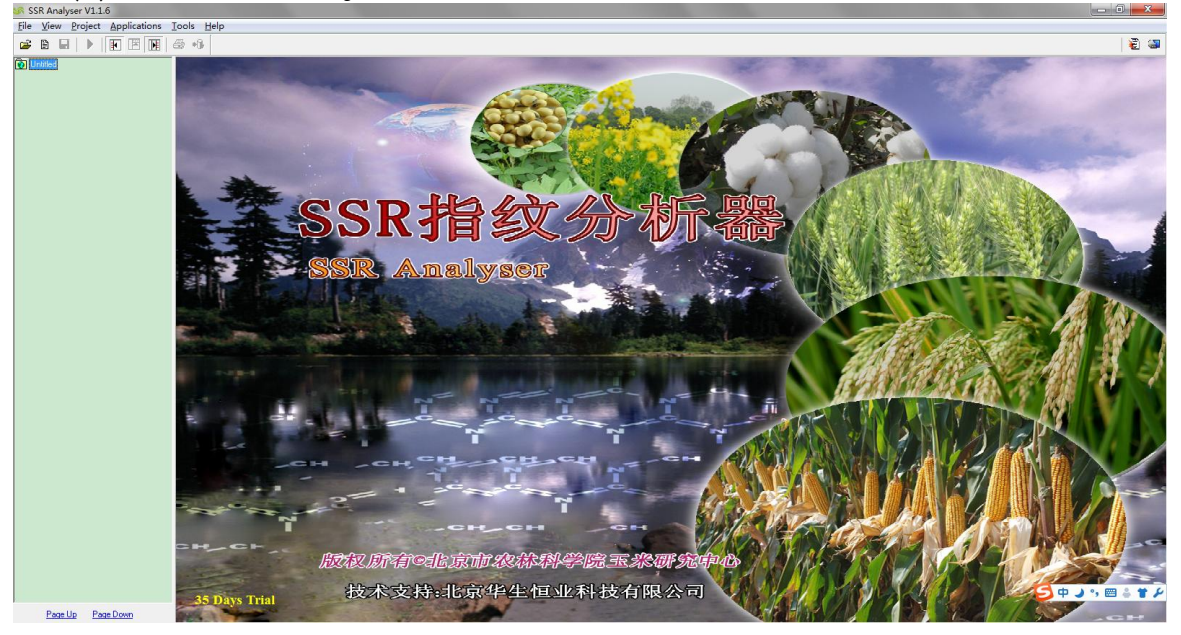

## 2.2. 导入数据

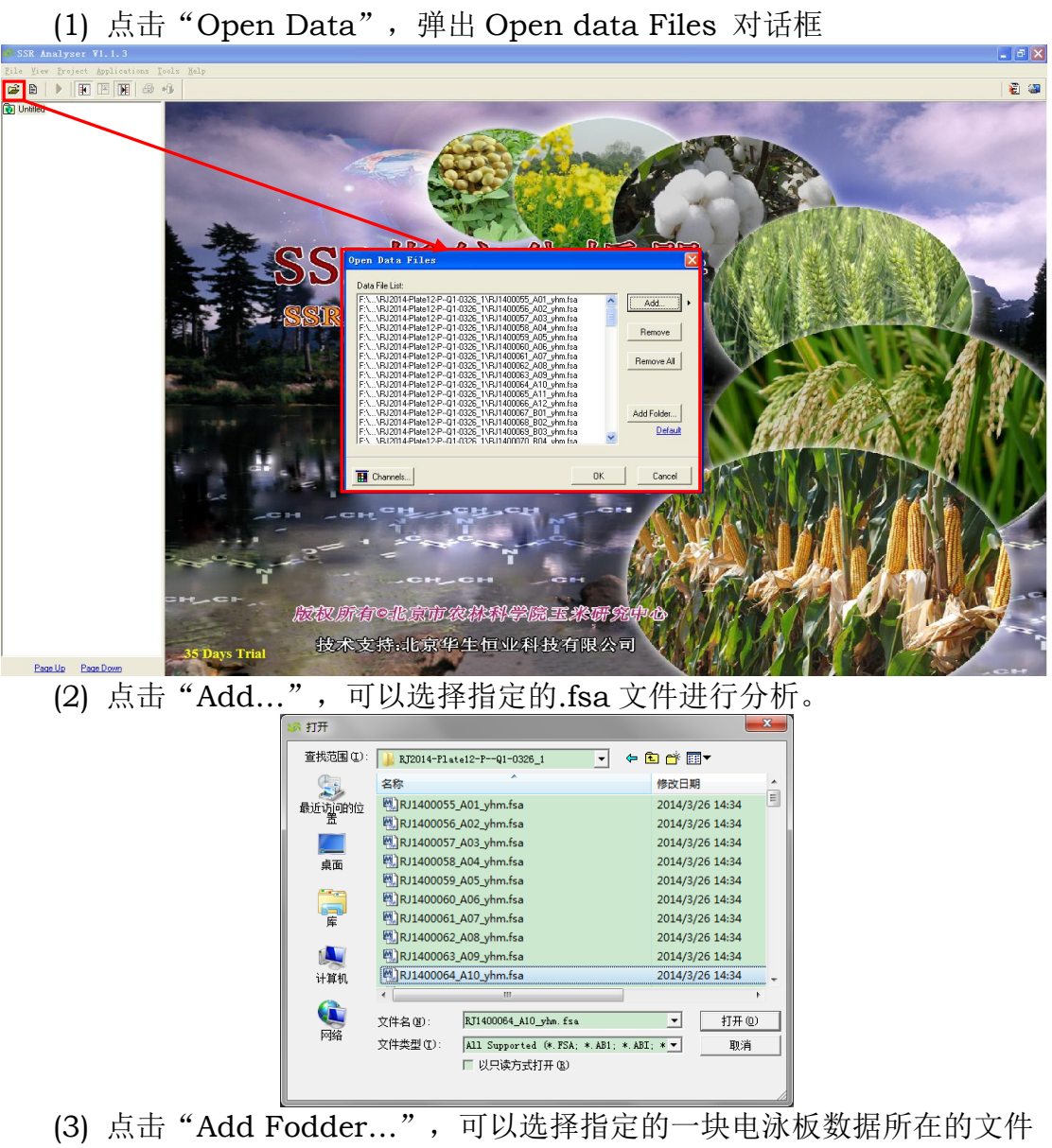

夹进行批量分析。

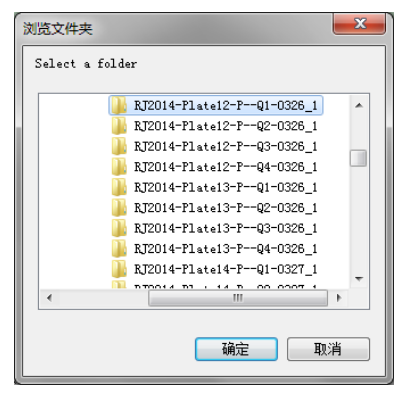

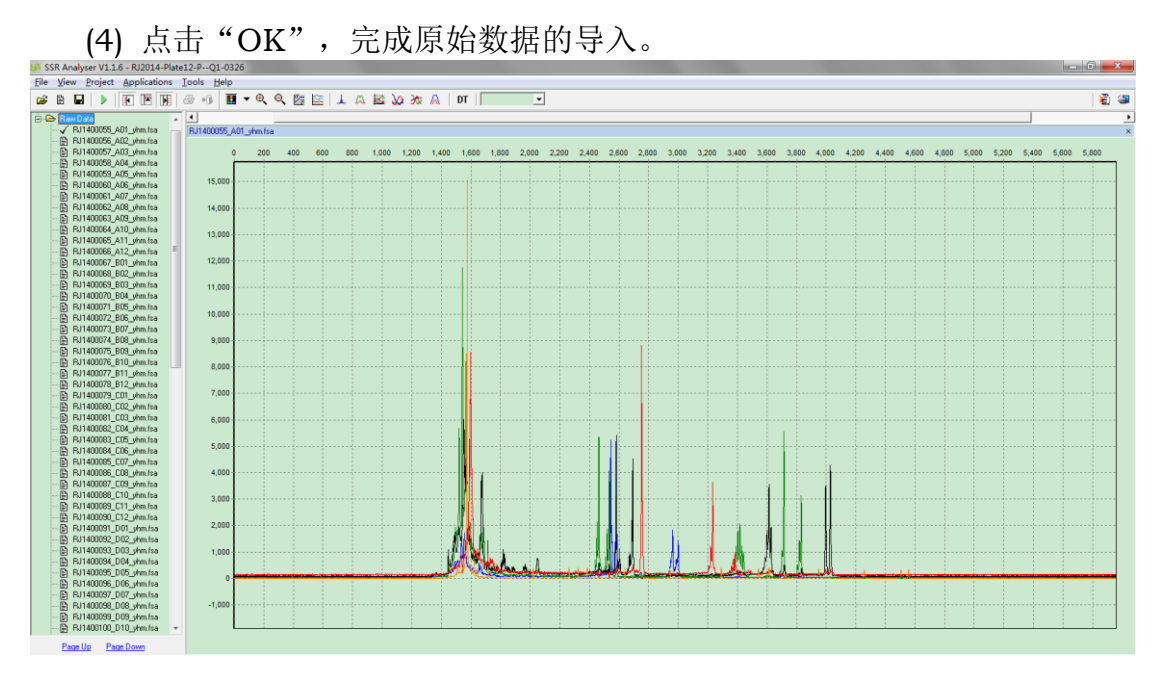

## 2.3. 处理数据

SSR Analyser V1.1.6

- (1) 点击 主菜单 "Run Project" 图标, 弹出 Run Wizard 对话框, 启动数据自动分析工具。
- (2) 设置 Run Wizard 对话框的第一页参数,点击"MSSR"模板并选择电 泳数据对应的 Panel,点击"Next"按钮:
  - ① Template Name: 可以把所有分析参数保存成 Template。
  - ② Panel: 选择 Panel, 目前系统自带的适合玉米分析的 4 组引物组合, 包括 MQ1\_1.5、MQ2\_1.5、MQ3\_1.5、MQ4\_1.5。
  - ③ Size Standard: 选择内标, 默认为 GS500LIZ\_3730。
  - ④ Standard Color: 选择内标色带,默认为 Orange。
  - ⑤ Analysis Type: 分析类型默认为 Fragment (Plant)。

| File View Project Applications ] | Tools Help                        |                                           |                                                                                                    |       |
|----------------------------------|-----------------------------------|-------------------------------------------|----------------------------------------------------------------------------------------------------|-------|
| 📽 🖿 🕨 💽 💌 🖉                      |                                   | 🔄 🕹 🔉 🕸 🔊 🖉 🖉 💶 📃 🖃                       |                                                                                                    | 1     |
| C C DISTORT                      |                                   |                                           |                                                                                                    |       |
| C DI14000EE A01 view for         | Distance in the                   |                                           |                                                                                                    | -     |
| V HJ1400000_AU1_White            | RJ1400055_A01_shm.fsa             |                                           |                                                                                                    | ×     |
| D D 11400005 A02_VmLtsa          |                                   |                                           |                                                                                                    |       |
| PJ 1400057_403_0mm.rsa           | 0 200 400 -                       | Run Wizard                                | 200 5,200 5,400 5,600                                                                                          | 5,800 |
| D D I 400000 A04 JAM. Isa        |                                   |                                           |                                                                                                    |       |
| FJ 1400003_405_0mm.rsa           | 15.000                            |                                           |                                                                                                    |       |
| D DUI 400000 400 Unitsa          |                                   | Template Selection                        |                                                                                                    |       |
|                                  |                                   |                                           |                                                                                                    |       |
|                                  | 14,000                            | Set the template of the project           |                                                                                                    |       |
| E) FU1400063_AU3_Vmm.tsa         |                                   |                                           |                                                                                                    |       |
| D D11400005 A11 vitro for        | 13,000                            | · · · · · · · · · · · · · · · · · · ·     |                                                                                                    |       |
| F) F) 1400060_A11_yminisa        |                                   |                                           |                                                                                                    |       |
|                                  | 12.000                            |                                           |                                                                                                    |       |
| [2] FU1400007_001_stim.tag       |                                   | Select an existing template or create one |                                                                                                    |       |
| D D1400000_002_vinitia           |                                   |                                           |                                                                                                    |       |
| P R1400003_003_003_000168        | 11,000                            | Template Name: MSSB                       |                                                                                                    |       |
| B B11400071 B05 ubm ha           |                                   | MOSK                                      |                                                                                                    |       |
| D B11400072 B06 ubm fra          | 10,000                            |                                           |                                                                                                    |       |
| D B11400072 B07 ubm ina          |                                   | Panet: M01_1.5                            |                                                                                                    |       |
| - B BI1400074 B08 ybm fea        | 9 000                             |                                           |                                                                                                    |       |
| - E1 E-11400075 E09 yhm fra      |                                   | Circ Churdwith Control 17, 2720           |                                                                                                    |       |
| Ph B11400026 B10 yhm fra         |                                   | Size Standard: GS500LIZ_3730              |                                                                                                    |       |
| B BJ1400077 B11 vhm faa          | 8,000                             |                                           |                                                                                                    |       |
| P) BJ1400078 B12 vhm.fsa         |                                   | Standard Color: Orange                    |                                                                                                    |       |
| B BJ1400079 C01 vhm.fsa          | 7,000                             | standard Culor, orango -                  |                                                                                                    |       |
| Ph BJ1400080 C02 vhm.fsa         |                                   |                                           |                                                                                                    |       |
| - El BJ1400081 C03 vhm.fsa       | 6 000                             | Analysis Type: Fragment (Plant)           |                                                                                                    |       |
| Fi BJ1400082_C04_vhm.fsa         |                                   |                                           |                                                                                                    |       |
| [b] FJ1400083_C05_yhm.fsa        |                                   |                                           |                                                                                                    |       |
| P BJ1400084_C06_yhm.fsa          | 5,000                             |                                           |                                                                                                    |       |
| B BJ1400065_C07_yhm.fsa          |                                   | Save X Delete                             |                                                                                                    |       |
| 🔁 RJ1400086_C08_yhm.fsa          | 4,000                             | C Use last template                       |                                                                                                    |       |
| B FJ1400087_C09_yhm.fsa          |                                   |                                           |                                                                                                    |       |
| 🖹 RJ1400088_C10_yhm.fsa          | 3.000                             |                                           |                                                                                                    |       |
| B BJ1400089_C11_yhm.fsa          |                                   |                                           |                                                                                                    |       |
| B RJ1400090_C12_yhm.fsa          | 2.000                             |                                           |                                                                                                    |       |
| B RJ1400091_D01_vhm.fsa          | 2,000                             |                                           |                                                                                                    |       |
| P BJ1400092_D02_yhm.fsa          |                                   |                                           |                                                                                                    |       |
| 🕃 BJ1400093_D03_yhm.fsa          | 1,000                             |                                           |                                                                                                    |       |
| P BJ1400094_D04_yhm.fsa          |                                   |                                           |                                                                                                    |       |
| B RJ1400095_D05_yhm.fsa          | o hand have been seen as a second |                                           | the second second second second second second second second second second second second second second second s |       |
|                                  |                                   | << Back Next >> Lancel                    |                                                                                                    |       |
| B] BJ1400097_D07_yhm.fsa         | 1 000                             |                                           |                                                                                                    |       |
|                                  | -1,000                            |                                           |                                                                                                    |       |
| Di Hui 400100 Dito des fas       |                                   |                                           |                                                                                                    |       |
|                                  |                                   |                                           |                                                                                                    |       |
| Page Up Page Down                |                                   |                                           |                                                                                                    |       |

(3) 设置 Run Wizard 对话框的第二页参数,可以按默认参数直接进行分析, 点击"Next"按钮:

- Raw Data Analysis: 对原始数据进行 Smooth(平滑)、Saturation (饱和峰校正)、Baseline(基线校正)、Pull-up(Pull-up 峰的 处理)、Spike(钉子峰处理)等一系列处理,目的是为了修正峰形, 并去掉一些杂峰。
- ② Size Call: 将 Raw Data 转化为 Size Data 的方式, 默认选择 Local Southern 方式。
- ③ Allele Call: 将 Size Data 进行一系列参数过滤得到最后的 Allele Data。
  - i. Auto Range: 勾选会自动选择要读 Peak 的范围, 否则手动设置 Start 和 End 的范围。
  - ii. Outside Marker——Min Intensity 和 Max Intensity: 设置 引物 Size 范围外 Peak 高度的最小和最大的阈值,小于 Min Intensity 或大于 Max Intensity 的 Peak 都不会被读出。
- iii. Percentage: 相对每个色带第 5%高的峰高度乘以比例以下的峰不会被读出。(例如 Blue 色带有 20 个峰, Percentage 设为 1,那么就以这个色带第 20\*5%=1 高的峰高度乘以 1%作为虑值,低于此高度以下的 Peak 不会被读出。)
- iv. Local Region: <u>高低峰比例设置参数</u>,每个 Marker 下最高峰 乘以比例作为高度虑值,低于此高度以上的 Peak 不会被读出。
- v. Stutter Peak Filter: 过滤掉由于 PCR 反应产生的 Stutter Peak, 设置的 left 和 right 比例是相对于主峰高度。
- vi. Diploid Filter: <u>二倍体过滤设置</u>,在每个 Marker 下按高度至 多留下 3 个最高的峰,第 3 个峰的过滤看是否高于第 2 个峰高 的 70%,如果 Marker 下有第 3 个峰,峰图中 label 没有边框, Table 中用 Non-Real Peak 标记, Report 中 size 前没有颜色 标记。

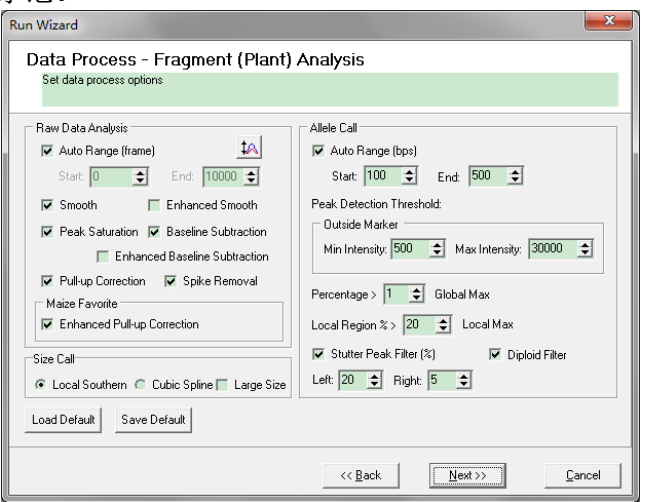

- (4) 设置 Run Wizard 对话框的第三页参数,可以按默认参数直接进行分析, 点击"Ok"按钮:
  - Peak Score: 是一种评估信噪比和峰形的算法,用 Score 值进行表现,默认参数为 Score 值<1 的 Peak 为 Reject 的 Sample 用红色显示,Score 值>1 且 Score 值<7 的 Peak 为需要 Check 的 Sample 用黄色显示,Score 值>7 的 Peak 为 Pass 的 Sample 用绿色显示。

| Run Wizard                                                                                                    |                   |          | X      |
|----------------------------------------------------------------------------------------------------|-------------------|----------|--------|
| Additional Settings - Fragment (Pla<br>Set additional options related to the different analysis typ                   | nt) Analysis<br>® |          |        |
| Allelic Ladder: NONE                                                                                                  | Ţ                 |          |        |
| Allele Evaluation<br>Peak Score:<br>Reject < 1.00 Check 7.00 < Pass<br>F AFLP - Unconlidence at Rightside: Score < 30 |                   |          |        |
|                                                                                                    |                   |          |        |
|                                                                                                    |                   |          |        |
|                                                                                                    | << <u>B</u> ack   | <u>k</u> | Cancel |

## 2.4. 检查数据

 点击 主菜单"Size Calibration" 图标, 弹出 Calibration Charts 对 话框;检查每个样品的 LIZ 的 Score 值是否大于 95, 否则修改与 GS500LIZ\_3730 参照图不一致的 LIZ 的 Peak 峰图:

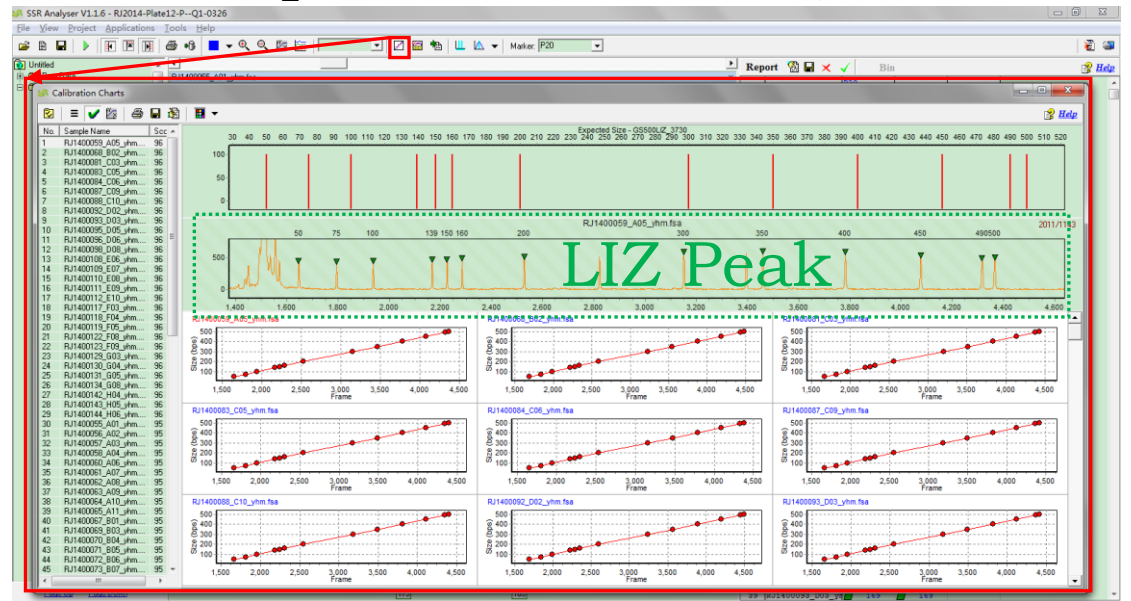

(2) 点击 主菜单"Panel Editor" 图标,弹出 Panel Editor 对话框;点击 Project Panel 节点中位点,如 P20,显示该位点所有样品的峰图;检 查该位点的所有 BIN 是否与主要峰图的位置保持一致,否则整体平移该 位点 Panel 的位置:

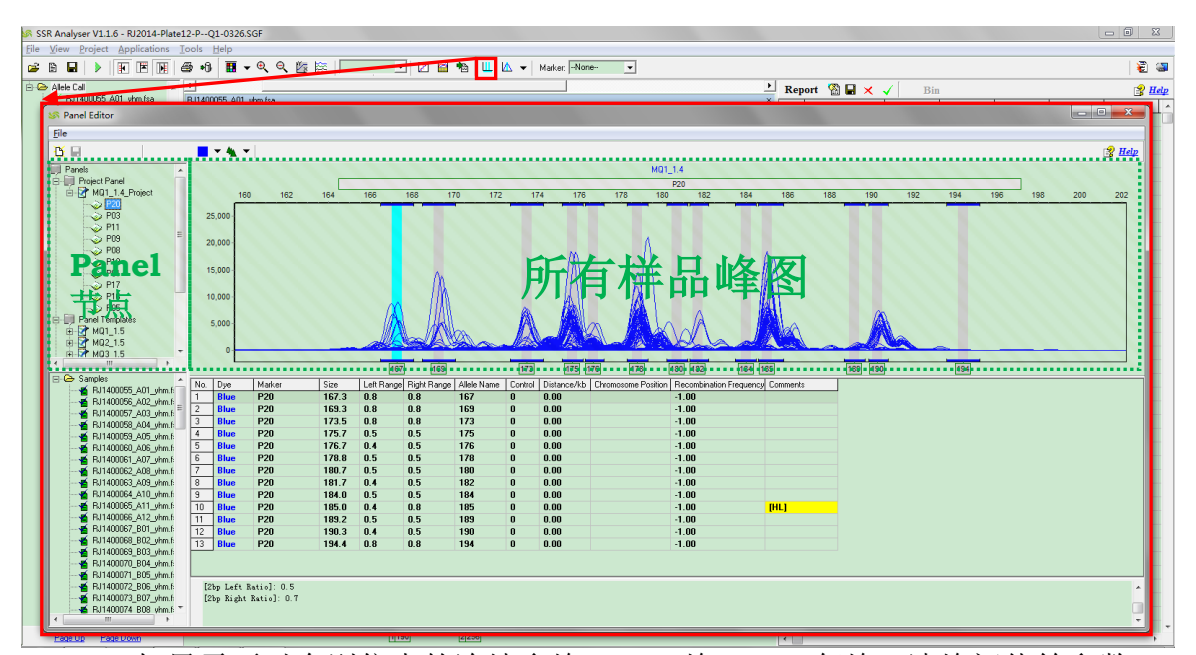

(3) 如果需要对个别位点的连续多峰、N+1 峰、2bp 邻峰、读峰阈值等参数 进行调整,在 Panel Editor 对话框的 Project Panel 节点中,选择一个 位点,如 P20,右键菜单点击"Edit...",弹出 Edit Marker 对话框并 可进行设置。

| Edit Marker                          |   |
|--------------------------------------|---|
| Marker Parameters                    | ] |
| Marker Name: P20                     |   |
| Nucleotide Repeats: 4                |   |
| Boundary: 164.5 To 197.2             |   |
| Maize<br>Peak Recover                |   |
| Do Peak Recover from the size: 166.4 |   |
|                                      |   |
| N+1 Filter                           |   |
| Call Left Peak 70 🛫 %                |   |
| Call Right Peak 70 🚖 炎               |   |
| Call Highest Peak                    |   |
| Intensity Filter                     |   |
| Minimum: 50 🛨 Maximum: 30000 🗲       |   |
| 2bp Filter                           |   |
| Left>Right: 50 🚖 %                   |   |
| Right>Left: 70 🚖 %                   |   |
|                                      |   |
| OK Cancel                            |   |

(4) 对步骤(2)(3)中的参数进行修改后,关闭 Panel Editor 对话框, 系统将自动对修改过的位点重新进行 "峰识别"分析。

## 2.5. 浏览数据

(1) 选择 主界面左侧"Navigator"对话框,右键菜单点击"Select Page", 系统将自动选择 4 个样品进行查看。

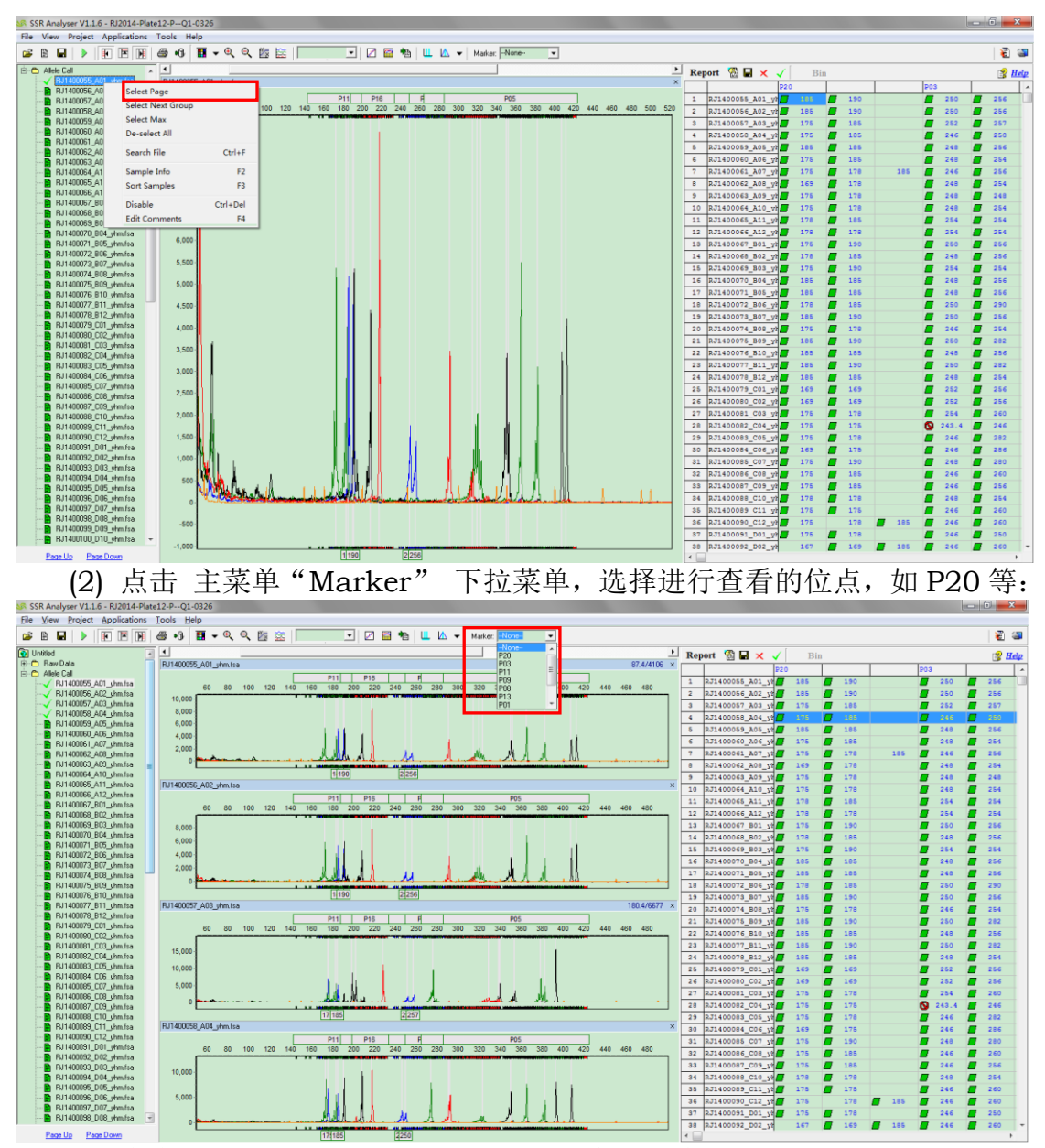

(3) 点击主界面左侧"Navigator" 对话框下方的"Page Up"或"Page Down",切换查看样品的图谱和指纹,Navigator 对话框显示不同样 品 fsa 列表信息,Image 对话框显示不同样品的图谱(峰图),Report 对话框显示不同样品的指纹数据:

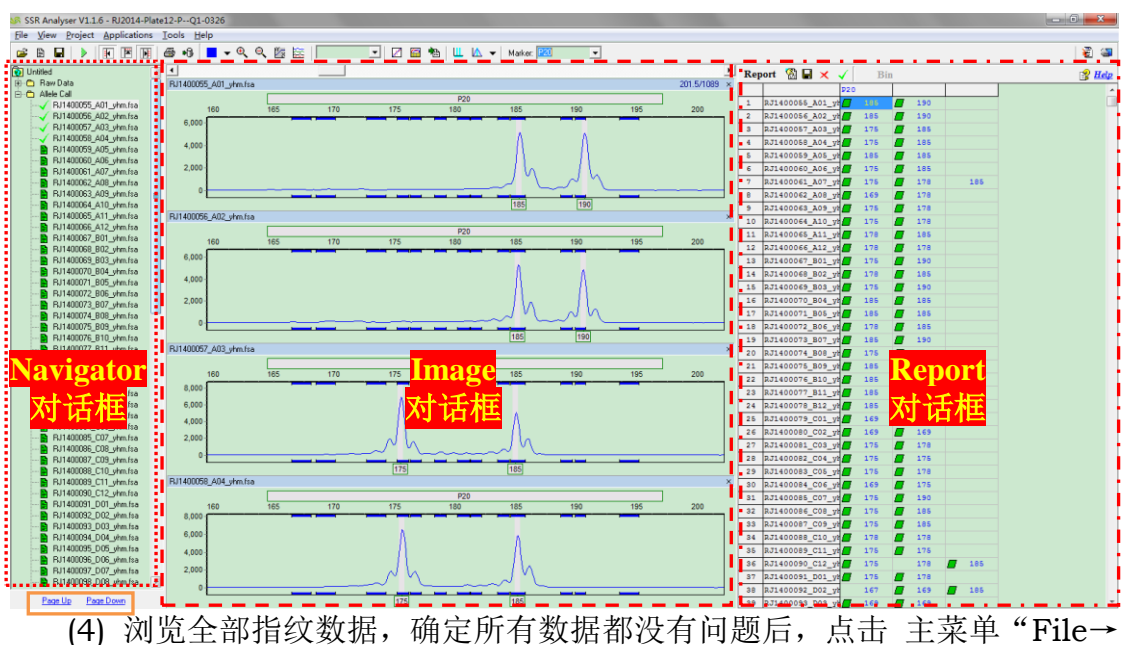

[4] 浏览全部指纹数据,确定所有数据都没有问题后,点击 主菜単 "File− Save Project" 按钮,保存为 SGF 工程:

## 2.6. 上传数据

(1) 点击 主菜单"Upload Database" 图标,弹出 Submit Data to Database 对话框,再点击 Submit 按钮即可将样本的峰图和基因分型 数据上传到 SSR 数据库。

| 🖋 SSR Analyser ¥1.1.3 -                                                                                                    | Q1test.SGF                                                                                                    |   |
|----------------------------------------------------------------------------------------------------|----------------------------------------------------------------------------------------------------|---|
| <u>File View Project Application</u>                                                                                                    | s <u>T</u> ools <u>H</u> elp                                                                                                    |   |
| 😂 🖹 🕨 🚺 🗷 🚺                                                                                                    | 🚍 👧 📒 🗸 🔍 🔍 🔯 🔛 📄 📃 🗹 🖆 🛍 📖 🕰 🖌 Marker:None                                                                                                    | _ |
| <ul> <li>Q1test.SGF</li> <li>Raw Data</li> <li>Allele Call</li> <li>RJ1400063_A09_yhm.fsa</li> <li>RJ1400070_B04_yhm.fsa</li> <li>RJ1400074_B08_yhm.fsa</li> <li>RJ1400075_B09_yhm.fsa</li> <li>RJ1400076_C08_yhm.fsa</li> <li>RJ1400102_D12_yhm.fsa</li> <li>RJ1400106_E04_yhm.fsa</li> <li>RJ1400132_G05_yhm.fsa</li> <li>RJ1400132_G06_yhm.fsa</li> <li>RJ1400132_G06_yhm.fsa</li> <li>RJ1400132_G06_yhm.fsa</li> <li>RJ1400132_G01_yhm.fsa</li> <li>RJ1400132_G01_yhm.fsa</li> <li>RJ1400132_G01_yhm.fsa</li> <li>RJ1400132_G01_yhm.fsa</li> <li>RJ1400132_G01_yhm.fsa</li> <li>RJ1400132_G01_yhm.fsa</li> <li>RJ1400132_G01_yhm.fsa</li> <li>RJ1400132_G01_yhm.fsa</li> <li>RJ1400132_G11_yhm.fsa</li> <li>RJ1400134_G08_yhm.fsa</li> <li>RJ1400134_G10_yhm.fsa</li> <li>RJ1400149_H11_yhm.fsa</li> <li>RJ1400149_H11_yhm.fsa</li> </ul> | RJ1400053_A09_yhm.fsa       00         Select Samples:       0         RJ1400076_A10_yhm.fsa       0         RJ1400076_B09_yhm.fsa       0         RJ1400075_B09_yhm.fsa       0         RJ1400076_B09_yhm.fsa       0         RJ1400075_B09_yhm.fsa       0         RJ1400102_D12_yhm.fsa       0         RJ1400132_G08_yhm.fsa       0         RJ1400132_G06_yhm.fsa       0         RJ1400133_G07_yhm.fsa       0         RJ1400133_G07_yhm.fsa       0         RJ1400133_G07_yhm.fsa       0         RJ1400133_G07_yhm.fsa       0         RJ1400133_G07_yhm.fsa       0         RJ1400133_G07_yhm.fsa       0         RJ1400133_G12_yhm.fsa       0         RJ1400139_H01_yhm.fsa       0         RJ1400139_H01_yhm.fsa       0         RJ1400149_H01_yhm.fsa       0         RJ1400149_H11_yhm.fsa       0         RJ1400149_H11_yhm.fsa       0 |   |
|                                                                                                    |                                                                                                    |   |
|                                                                                                    |                                                                                                    |   |

(2) 数据上传的逻辑是: ① 上传数据:只上传不多于两个绿色 Peak 的数据。

- ② 上传图片:
  - i. 能够上传的样本颜色标识:黑色样本(在 Report 对话框中显示 为绿色图标、Real Peak 的 Peak)
  - ii. 不能够上传的样本颜色标识:优先级为 红色样本(红色的 Peak)>橙色样本(黄色的 Peak)>绿色样本(多于 2 个绿 色的 Peak)

# 3. 模板编辑器 (panel editor)

## 3.1. 概述

在 main analysis window 中点击菜单 Tools->Panel Editor 或者点击 Run Wizard Template Selection 窗口 panel Editor 图标启动 panel editor 或者 点击主工具栏上的 Panel Editor 图标。

用户可以使用 panel editor 生成和编辑 panel。

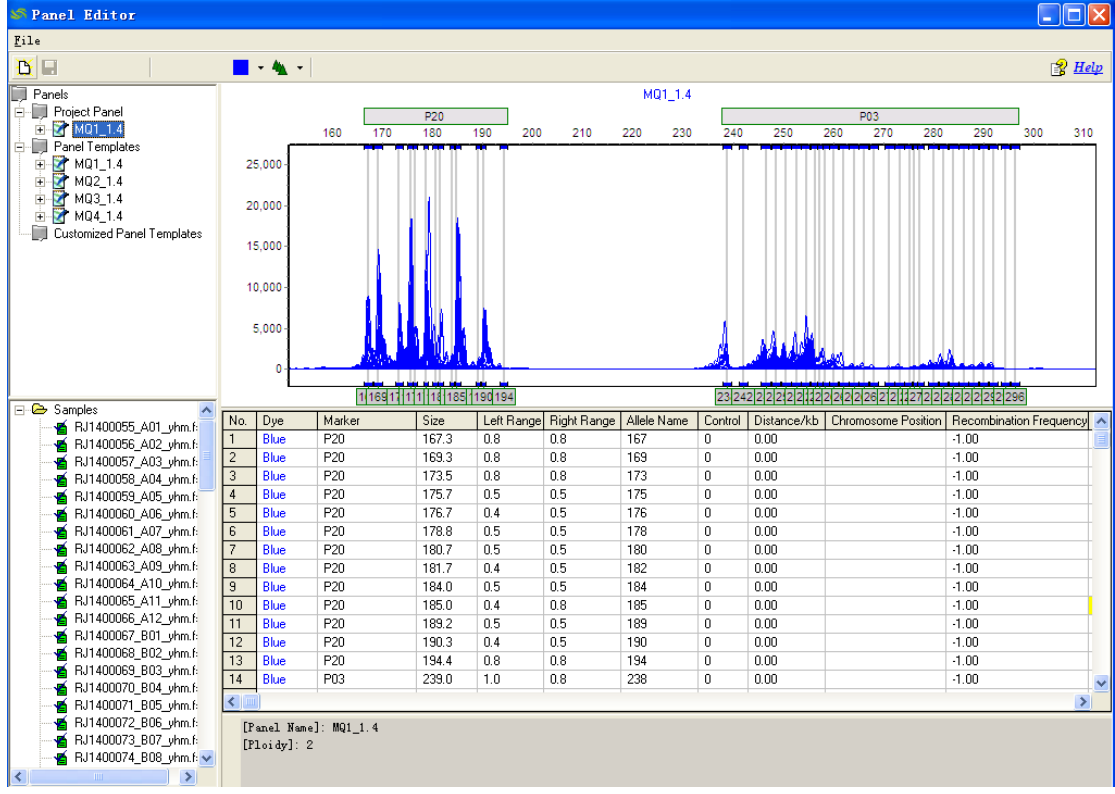

## 3.2. 位点编辑

右键点击 Panel 的某个 Marker, 弹出 Edit Marker 对话框,在此对话框 里可以对每个 Marker 进行个性化参数设置。

- (1) Marker Name: 设置 Marker 名字
- (2) Nucleotide Repeats: 设置碱基重复单元
- (3) Boundary: 设置 Marker 的边界范围
- (4) Peak Recover: 连续多峰算法,将几个相邻递增的峰的高度累加到最后 一个峰的算法,是否勾选决定此 Marker 下的 Peak 是否进行连续多峰 的累加。

- (5) Do Peak Recover from the size: 设置连续多峰算法分析的起点,即从 哪个 BIN 开始进行连续多峰累加。
- (6) N+1 Filter: N+1 峰的过滤算法,可以选择 Call Left Peak (读左边的 峰)、Call Right Peak (读右边的峰)或者 Call Highest Peak (读最 高峰)。读左或读右的算法有个高度默认为 70%的比例控制。
- (7) Intensity Filter: 设置引物 Size 范围内 Peak 高度的最小和最大的阈值, 小于 Min Intensity 或大于 Max Intensity 的 Peak 都不会被识别。
- (8) 2bp Peaks Filter: 间隔在差不多 2bp 范围的峰过滤,如果两个峰高是 left>right 默认用左峰 50%的高度过滤,如果是 right>left 默认用右锋 70%的高度过滤。

| Edit Marker                          |
|--------------------------------------|
| Marker Parameters                    |
| Marker Name: P20                     |
| Nucleotide Repeats: 4                |
| Boundary: 164.5 To 197.2             |
| Maize<br>Peak Recover                |
| Do Peak Recover from the size: 166.4 |
|                                      |
| M N+1 Filter                         |
| Call Left Peak 70 🚖 %                |
| C Call Right Peak 70 🚖 %             |
| Call Highest Peak                    |
| Intensity Filter                     |
| Minimum: 50 🜩 Maximum: 30000 🜩       |
| 2bp Filter                           |
| Left>Right: 50 🗢 %                   |
| Right>Left: 70 🗢 %                   |
|                                      |
| OK Cancel                            |

## 3.3. Panel Tree

- 3.3.1 Panel Tree 的分类
  - (1) Project Panel: 当前工程使用的 Panel,此节点 Panel 的 Marker 可以移动、可以在 Edit Maker 里设置分析参数,修改过的 Marker 会重新Run 一遍。
  - (2) Panel Template: 安装包里所有 Panel 的模板,此节点 Panel 不能做 任何修改,包括移动、删除、参数设置等等。
  - (3) Customized Panel Template: 自定义新建的 Panel,此节点 Panel 可以进行任何修改,包括移动、删除、参数设置等等。

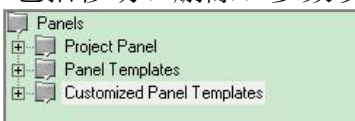

- 3.3.2 Panel Tree 的操作
  - (1) Create New Panel:从 File 菜单或者点击工具栏图标可以打开 Create New Panel 对话框,设置 Name 后点击 OK 就可以创建一个空的 Panel。

| Create New Panel       | ×  |
|------------------------|----|
| Name:                  |    |
| Type: Fragment (Plant) | •  |
| Method                 |    |
| Manually Create        |    |
| C Automatically Create | -  |
| Use All Samples        |    |
| C Use Selected Samples |    |
|                        |    |
| OK Cancel              | >> |

(2) Add Marker: 选择新建 Panel 的节点右键点击 Add Marker 按钮,打 开 Add Marker 对话框,可以选择 Panel Template 里 Panel 的 Marker 进行重组生成新的 Panel。

| Panel Template Markers:                              |             | Selected Markers: |
|------------------------------------------------------|-------------|-------------------|
| P20                                                  | Add ->      | P09<br>P08<br>P13 |
| P11<br>P09<br>P08<br>P13<br>P01<br>P17<br>P16<br>P05 | <- Remove   |                   |
| 105                                                  | Add All ->> |                   |
| 1                                                    |             | 1                 |

(3) Intensity Setting: 选择新建 Panel 的节点右键点击 Intensity Setting 按钮,打开 Intensity Setting 对话框,可以对相同 Panel 的所有 Marker 的峰识别高度范围进行批量设置,具体含义见"Intensity Filter"。

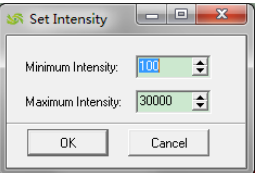

(4) Export: 选择准备导出 Panel 的节点右键点击 Export 按钮,可以将该 Panel 保存为 XML 文件进行共享。

# 4. 内标编辑器 (Fragment Sizing Standards)

## 4.1. Size Template 编辑器

Size Template Editor 是 SSR Analyser 软件包中的一个工具,用来生成 和修改 size standard。启动 size template editor,选择 Tools-> Size Template Editor 或者在 Run Wizard Template 对话框中点击 Size Template Editor 图标。

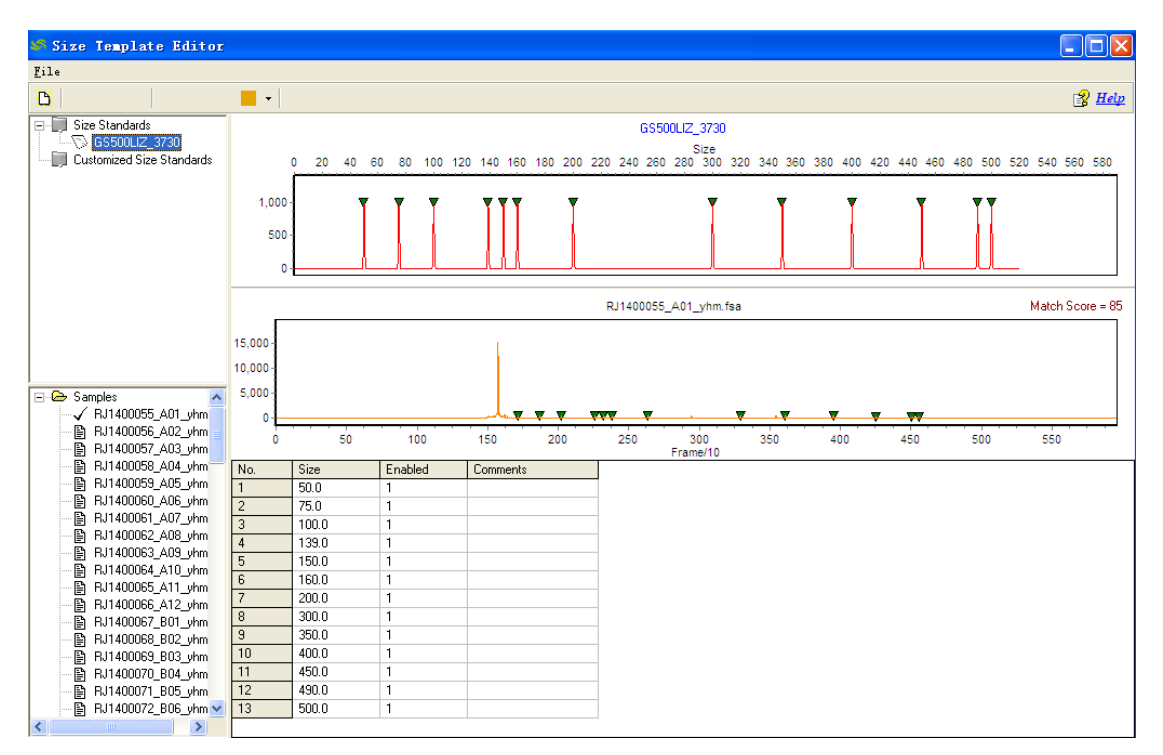

## 4.2. Size Calibration Charts

Size calibration charts 工具用来帮助用户检查数据处理之后的 size call 是否正确。在 Main Analysis window 的主工具条中点击 size calibration charts 图标调出 size calibration charts 窗口。

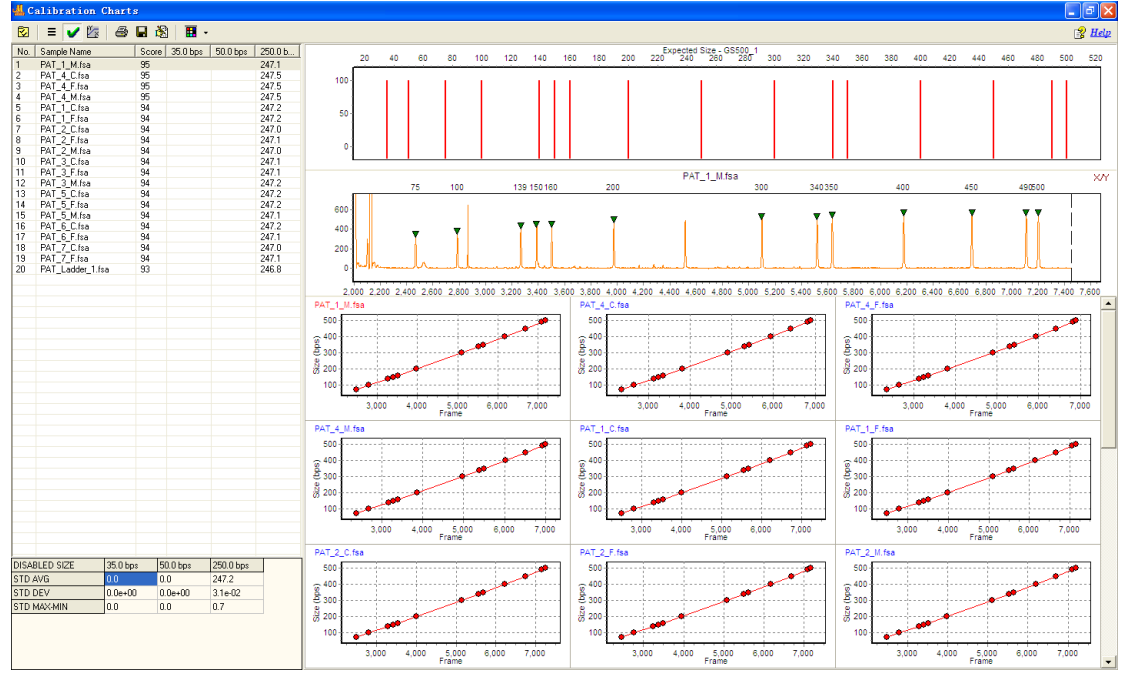

# 5.报告打印

SSR Analyser 提供了打印功能,可以很方便的打印凝胶电泳图和峰信息表。 点击 Project->Print Report 或者点击工具栏 Print Report 图标即可调出 打印窗口。

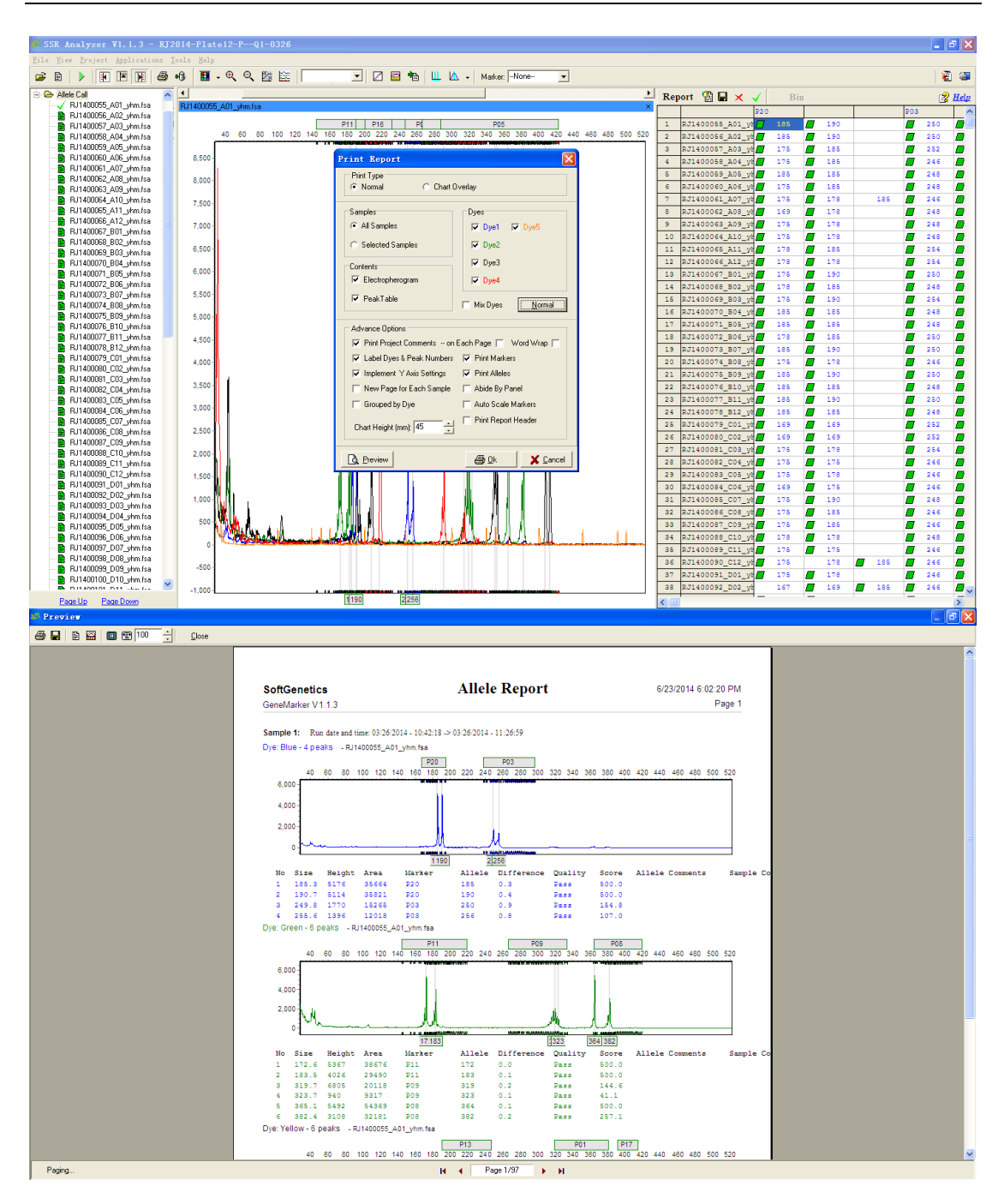

# 6. 其他功能

## 6.1. 常用快捷键

- (1) Save Project > Ctrl + S
- (2) Inset Allele -> Insert 键
- (3) 启动 Run Wizard > F5
- (4) 打开数据上传对话框 -> F6
- (5)运行完 Run Wizard 后的历史记录,关闭该窗口 ->Enter 回车键

### 6.2. Allele 编辑

Allele chart 中右键菜单,可以对 Allele 进行 Insert、Edit、Delete、Confirm 等操作,另外,三峰进行二倍体过滤时可以通过设置 Set As RealPeak 和 Set As Non-RealPeak 选项,确定是否上传其基因分型数据。

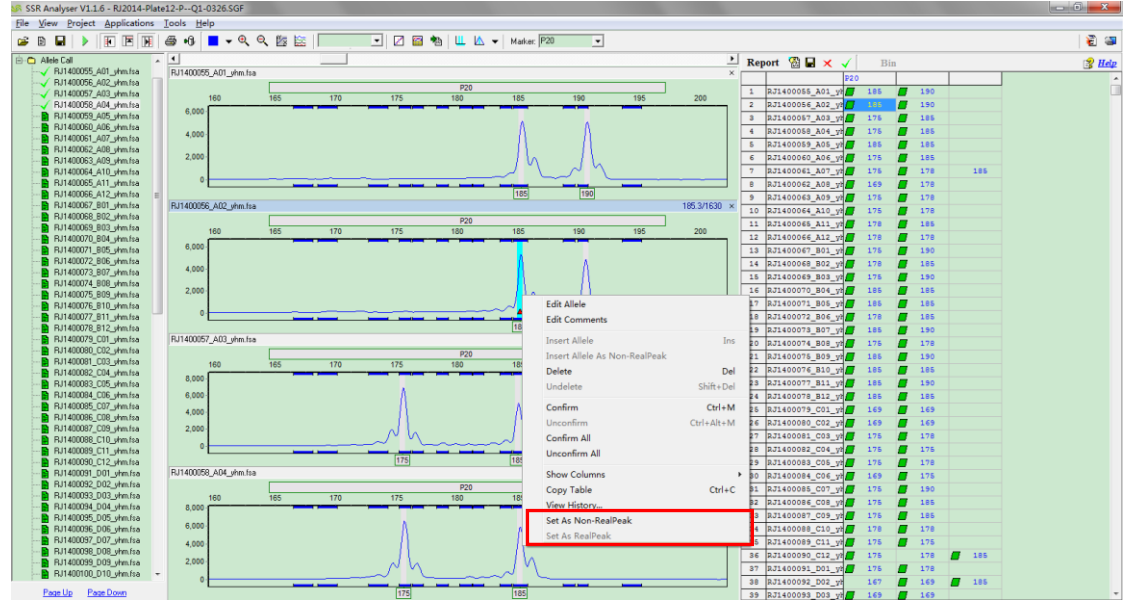

## 6.3. Panel 同步

本地 Panel 自动与服务器上的 Panel 进行同步,如果同步失败会弹出一个消息框。

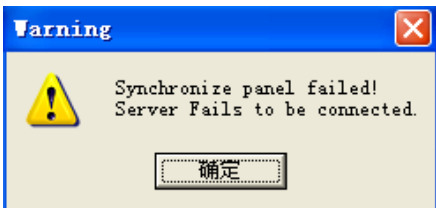

## 6.4. 系统图标

(1) 工具条图标

| 按钮       | 描述             |
|----------|----------------|
| ð        | 打开文件准备选择数据     |
|          | 打开工程文件(.sgf)   |
|          | 打开 Run Wizard  |
| <b>I</b> | 显示/隐藏样本列表      |
| <b>X</b> | 显示/隐藏合成胶图      |
| F        | 显示/隐藏报告表       |
| 4        | 打印             |
| •        | 将数据提交到 SSR 数据库 |

| •          | 选择要显示的色带颜色 |
|------------|------------|
| ⊕ <b>(</b> | 放大         |
| 0,         | 缩小         |
| ř×.        | 设定坐标       |
| <b>8</b>   | 全色显示       |

#### (2) Allele Call 图标

|             | 显示 Calibration 图 |
|-------------|------------------|
| 8           | 显示峰信息表           |
|             | 保存峰信息表           |
| ш           | 打开 Panel Editor  |
| ▲ .         | 重新 call allele   |
| Marker:None | 基因座选择下拉菜单        |

# (3) Report 图标 ᢙ Report 显示的设置 □ 保存 Report 为 Excel (\*.xls) 或 Text (\*.txt) 文件 ★ 一键删除所有 Undetermined (红色标识) 的 Peak ✓ 一键确认所有 Check (黄色标识) 的 Peak, 使 Peak 的 Quality 从 Check (黄色) 变为 Pass (绿色)。

| Report 🖀 🖬 🗙 🔀 Bin   |                                                                                |
|----------------------|--------------------------------------------------------------------------------|
|                      | M86 M87 G6                                                                     |
| 1                    | GeneTarker                                                                     |
| 2                    |                                                                                |
| 3                    | You are going to delete all undetermined allele peaks!                         |
| 4                    | Jo you want to continue?                                                       |
| 5                    | (                                                                              |
| 6                    |                                                                                |
| 7                    | RJ1400102_D12_yi                                                               |
| 8                    | RJ1400106_E04_ył 189                                                           |
| 9                    | RJ1400129_G03_yt 179 252.0                                                     |
| 10                   | RJ1400131_G05_ył 169 🗙 284 🗙 284 165                                           |
| Report 📓 🖬 🗙 🗸 🔪 Bin |                                                                                |
|                      | M86 M87 G6                                                                     |
| 1                    | RJ1400063 A09 ył                                                               |
| 2                    | GeneTarker                                                                     |
| 3                    |                                                                                |
| 4                    | You are going to confirm all checked allele peaks!<br>Do you wont to continue? |
| 5                    | V bo you want to continue:                                                     |
| 6                    | [ 是 (0) ] 否 (x)                                                                |
| 7                    |                                                                                |
| 8                    | RJ1400106_E04_y# 169                                                           |
| 9                    | RJ1400129_G03_ył 1.9                                                           |
| 10                   | RJ1400131_G05_ył 169 🗙 284 🛛 284 165                                           |
| 11                   | RJ1400132_G06_yh 145                                                           |